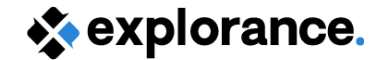

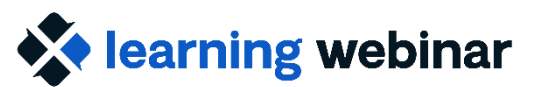

# Ask the Expert

May 14-15, 2024

Rittu Sehgal & Dean Coologeorgen

Explorance Proprietary: DO NOT DISTRIBUTE WITHOUT EXPLORANCE'S PERMISSION

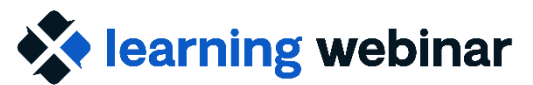

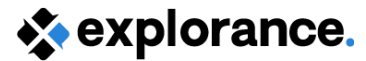

## Agenda

- 8.1.2 Patch fixes (build 8.14)
- Submitted Questions

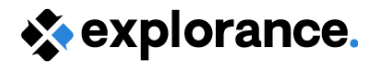

### **Blue8 Release notes + patches**

- <u>Release notes</u> available in our Help Centre
  - Features
  - Known Issues
  - Compatibility

*Tip: Check out the master to view a cumulative list of the above* 

- Master list of patches
  - Fixed issues with build number for patch

|                                                                                                    | Submit a request 😡 News 🚯 1                                                                                                    |
|----------------------------------------------------------------------------------------------------|----------------------------------------------------------------------------------------------------|
|                                                                                                    | The people insights platform.                                                                                                    |
| User guides Click here for Blue 8 user guides                                                                                                    | Community News and                                                                                                    |
| Cet to know the product with resources such as planning guides.                                                                                                    | Forums and community     Get up to speed on resources and recommendations shared by the Blue community.     Blue community forums     Community resources                                                                                                    |
| Higher e<br>Reports called called | Search user guides                                                                                                    |
| Introduction to Blue<br>Getting started: Blue planning guide - Enterprise<br>Getting started: Blue planning guide - Higher Ed<br>Downloadable documentation (PDF and DOCX)<br>Blue administrator certification training overview<br>Transitioning - Blue 8 to 8.1: What has changed?<br>Transitioning - Blue 7 to 8. What has changed?                                                                                                    | ->> Get started > Release notes > Blue release notes > Blue 8x master list of partches Blue 8.x master list of partches An official patch has addressed these issues. If you are affected by any of these i product update that is delivered between major releases and contains issues that Patches applied to Blue 8.1.1 |
| Blue release notes         Blue release notes         Blue 8.1.1 release notes         Blue 8.1.1 release notes         Blue 8.0.6 release notes (Amended)         Blue 8.0.4 release notes         Blue 8.0.3 release notes         Blue 8.0.2 release notes                                                                                                    | Patches applied to Blue 8.1                                                                                                    |
| Blue 8.0 release notes<br>Blue 8 master release notes                                                                                                    |                                                                                                    |

ue 8.x master list of patches

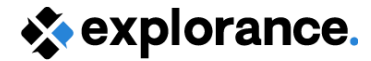

## 8.1.2 Patch release highlights

 Global task owners will now automatically get access to new subjects after overnight update

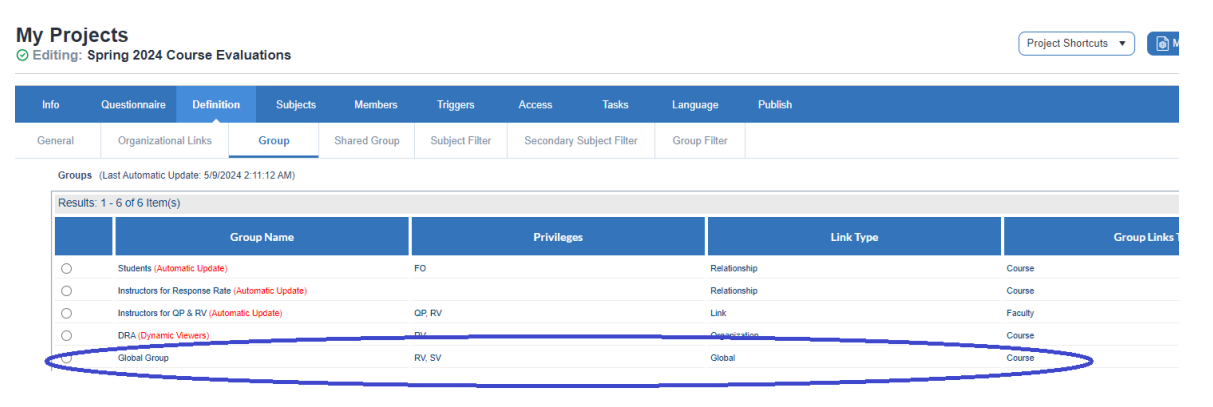

#### **Before**

In a project with global group(s), if a new subject is added after Publish, the project had to be saved to create tasks for global group members (no Automatic Update option)

#### <u>Now</u>

The overnight update will now automatically create tasks for global group members for newly added subjects

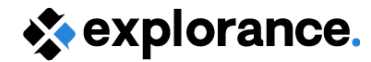

## 8.1.2 Patch release highlights cont'd

- Blue Dashboard
  - If in the Blue project, an internal project title is added, it will now appear (instead of the project title) when selecting projects under Data for Analysis

#### Blue Dashboard

| repare                                                                                                   | Preview Publish                     |                                                    |                                                                                                    |                                                  |  |  |  |  |  |  |
|----------------------------------------------------------------------------------------------------|-------------------------------------|----------------------------------------------------|----------------------------------------------------------------------------------------------------|--------------------------------------------------|--|--|--|--|--|--|
| immary D                                                                                                 | Data for analysis Questions Quest   | tion groups Demographics Organizational links [    | Dynamic groups Summary views Time scales Thre                                                              | esholds Options Customizations A                 |  |  |  |  |  |  |
|                                                                                                    | earch                               |                                                    |                                                                                                    |                                                  |  |  |  |  |  |  |
| No filters on Questions         No filters on Question groups         No filters on Courses demographics |                                     |                                                    |                                                                                                    |                                                  |  |  |  |  |  |  |
| No filters on Instructor demographics No filters on Respondent demographic                               |                                     |                                                    |                                                                                                    |                                                  |  |  |  |  |  |  |
| 223 item                                                                                                 | ns                                  | •                                                  | K Page 1 / 12 N M                                                                                          |                                                  |  |  |  |  |  |  |
|                                                                                                    | BOC - Course Evaluation Summe       | 2023 Internal Project title (if one is entered) wi | Internal Project title (if one is entered) will now appear when selecting projects under Data for Analysis |                                                  |  |  |  |  |  |  |
| <b>O</b>                                                                                                 | n 01. Main Content 01. Main Conter  | nt                                                 |                                                                                                    |                                                  |  |  |  |  |  |  |
|                                                                                                    | 0 dashboard questions mapped        | 0 mapped question groups                           | 4 Courses demographics mapped                                                                              | graphics mapped 1 Instructor demographics mapped |  |  |  |  |  |  |
|                                                                                                    | 07) PGM - Part of a Course Evalu    | ation - Summer 2019                                |                                                                                                    |                                                  |  |  |  |  |  |  |
| 0                                                                                                    | ff 01. Main Content 02. Program Eva | aluation                                           |                                                                                                    |                                                  |  |  |  |  |  |  |

- GetResponse3 API can now exclude Non-Selected Secondary Subjects
  - If a Secondary Subject Selection question is used in the Questionnaire, you can now exclude non-selected secondary subjects in your export

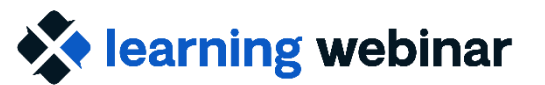

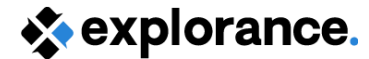

### **Submitted Questions**

Explorance Proprietary: DO NOT DISTRIBUTE WITHOUT EXPLORANCE'S PERMISSION

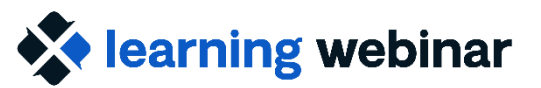

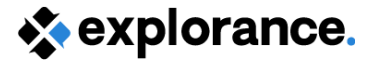

### **Questions covered**

- Question Personalization
- Question Bank
- How do I use Blue to run a weekly survey?

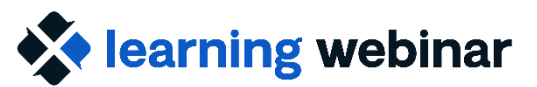

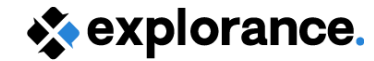

## **Question Personalization (QP)**

#### Question

What is the Question Personalization feature?

#### Answer

- QP is functionality in Blue that allows delegation of question selection/customization on the questionnaire
- Delegating to key stakeholders (i.e. Instructors) engages them in the process by allowing them to gather feedback important to them

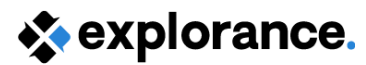

Rittu Sehgal (as Annette Fong) (RS)

## QP - Key things to know

- 2 types of QP questions: Selectable and Customizable
- Selectable can be included by default
- Single selection, Single selection table and Comment types are supported
- Personalized questions don't copy automatically to future projects, however a copy from/to option is available

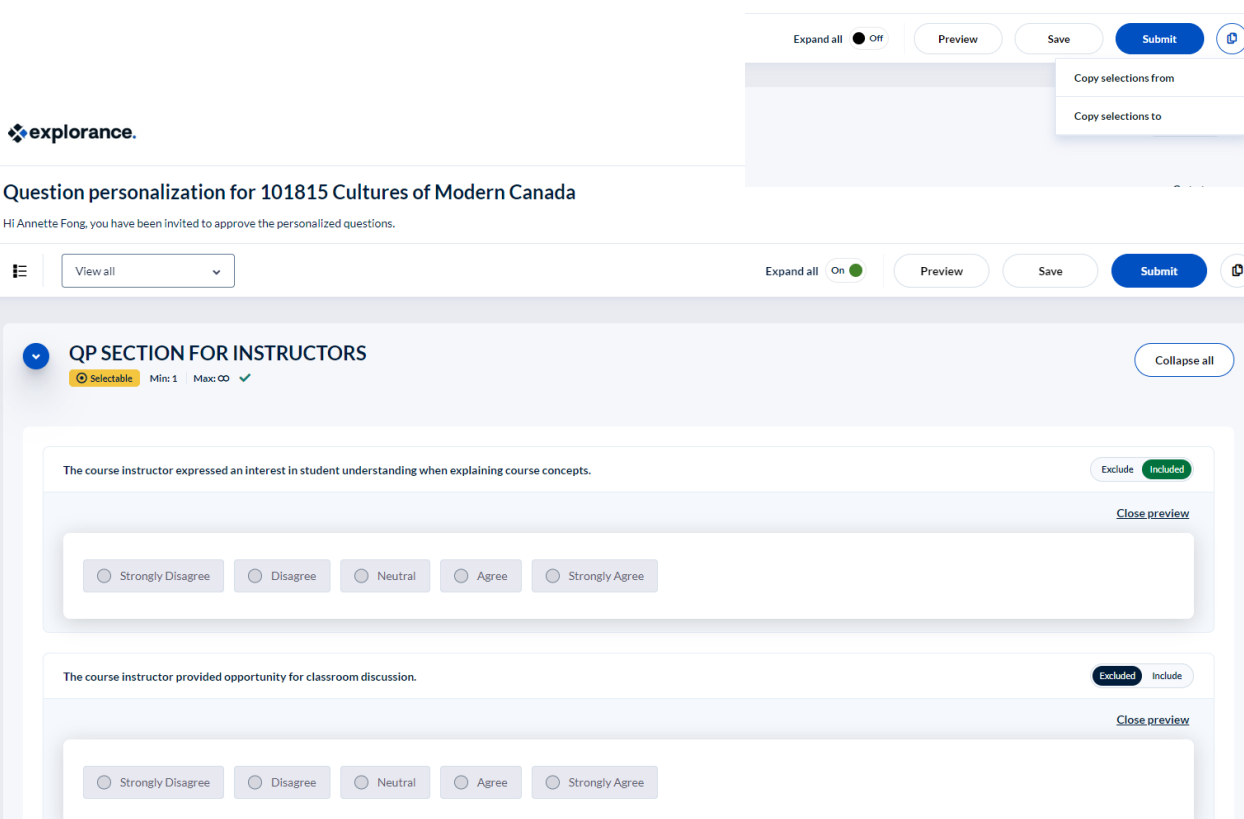

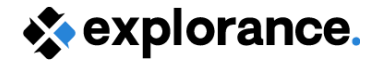

## QP – Key things to know cont'd

- To include response data from any added QP questions, simply add those question blocks to your report(s)
- Only QP Selectable questions are supported by the Blue Dashboard (customizable ones can't be included) \*\*

\*\* Note: for BD trending, consider the grouping of questions and/or how frequently questions are selected

| Info        | Content                                                                                                    | Filte      | ers Subject    | s Viewers        | Access        | Project Mapping | Distribution | Language | Publish       |                                     |                                                            |                                                            |
|-------------|----------------------------------------------------------------------------------------------------|------------|----------------|------------------|---------------|-----------------|--------------|----------|---------------|-------------------------------------|------------------------------------------------------------|------------------------------------------------------------|
| Blocks      | Group Elem                                                                                                    | ients      | Virtual Groups | Virtual Question | Piping Settin | gs Triggers     |              |          |               |                                     |                                                            |                                                            |
| rt Block S  | Block Selection                                                                                                    |            |                |                  |               |                 |              |          |               |                                     |                                                            |                                                            |
| Quest       | Question Block Selection                                                                                                    |            |                |                  |               |                 |              |          |               |                                     |                                                            |                                                            |
| Index Title |                                                                                                    |            |                |                  |               |                 |              |          | Question Type | Question Block Report Type          |                                                            |                                                            |
| 1           | 1 Questions evaluating the Course                                                                                                    |            |                |                  |               |                 |              |          |               | Single Selection Table              | Frequency     Scale Distribution     Spreadsheet     Score |                                                            |
| 2           | 2 Would you recommend this course to other students?                                                                                         |            |                |                  |               |                 |              |          |               | Comments                            | Comment(Dictionary has not been applied for text analysis) |                                                            |
| 3           | 3 Questions Evaluating Instructor                                                                                                    |            |                |                  |               |                 |              |          |               | Single Selection Table              | Frequency Scale Distribution Spreadsheet Score             |                                                            |
| 4           | 4 Please suggest how the instructor could effectively facilitate learning by all students                                                    |            |                |                  |               |                 |              |          |               | Comments                            | Comment Frequency Cross Tabulation Gap Analysis            |                                                            |
| 5           | 5 The course instructor expressed an interest in student understanding when explaining course concepts.                                      |            |                |                  |               |                 |              |          |               | Single Selection                    | Frequency     Scale Distribution     Spreadsheet     Score |                                                            |
| 6           | 6 The course instructor provided opportunity for classroom discussion.                                                                       |            |                |                  |               |                 |              |          |               | Single Selection                    | Frequency     Scale Distribution     Spreadsheet     Score |                                                            |
| 7           | 7 The course instructor related course concepts to current issues or real-life situations.                                                   |            |                |                  |               |                 |              |          |               | Single Selection                    | Frequency Scale Distribution Spreadsheet Score             |                                                            |
| 8           | 8 The course instructor demonstrated respect for diversity (e.g. race, gender, ability, religion, sexual orientation, etc) in the classroom. |            |                |                  |               |                 |              |          |               | Single Selection                    | Frequency Scale Distribution Spreadsheet Score             |                                                            |
| 9           | 9 [Please Enter a single selection table - Scale is "Strongly Agree - Strongly Disagree".]                                                   |            |                |                  |               |                 |              |          |               | Personalized Single Selection Table | Frequency     Scale Distribution     Spreadsheet     Score |                                                            |
| 10          | [Please enter your 1st                                                                                                    | open ended | d question.]   |                  |               |                 |              |          |               |                                     | Personalized Comments                                      | Comment/Dictionary has not been applied for text analysis) |

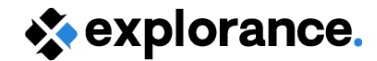

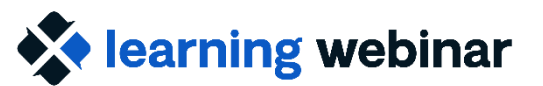

## QP – Common Scenario Setup

With Course Evaluations (using Multiple definition)

- Questionnaire includes standard set of questions
- Add QP for Instructors for them to add questions specific to them
  - Group: Link Type for Instructor-type questions
- Add QP for Course Leaders for them to add questions specific to the course
  - Group: Relationship for Course-type questions

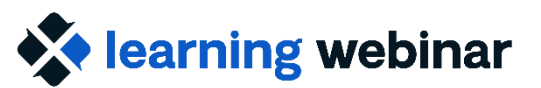

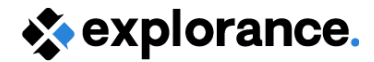

### **Resources:**

- Manage question personalization
- <u>Question personalization (QP) task | Explorance online help</u>
- Personalize your questions (Instructor Guide)
- (BNG 2021 VX) Lecturers' Engagement with Blue Explorance Question Personalisation: An Imperative for Response-able Evaluations, Wits University - August 4, 2021
- (Bluenotes Europe 2018) To QP or not to QP: Encouraging Module Leader Engagement in Evaluation Surveys, Liverpool John Moores University

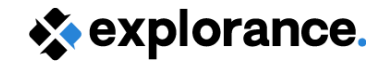

### **Question Bank**

### Question

What is the Question Bank and when should we use it?

#### Answer

- A set of predefined questions that can be included in a questionnaire through the use of placeholders such that the questions only appear for certain subjects based on demographic data
- Use to manage large questionnaires
- Use to streamline a decentralized questionnaire system

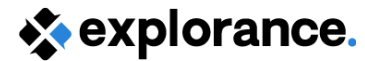

## Question bank - Key things to know

- Repository of questions which can be used across multiple projects and is imported into Blue
- 3 steps:
  - Create and upload Question bank
  - Add placeholder questions to project
  - Bind question bank and map placeholders
- Section titles, Single selection, and Comment question types are supported

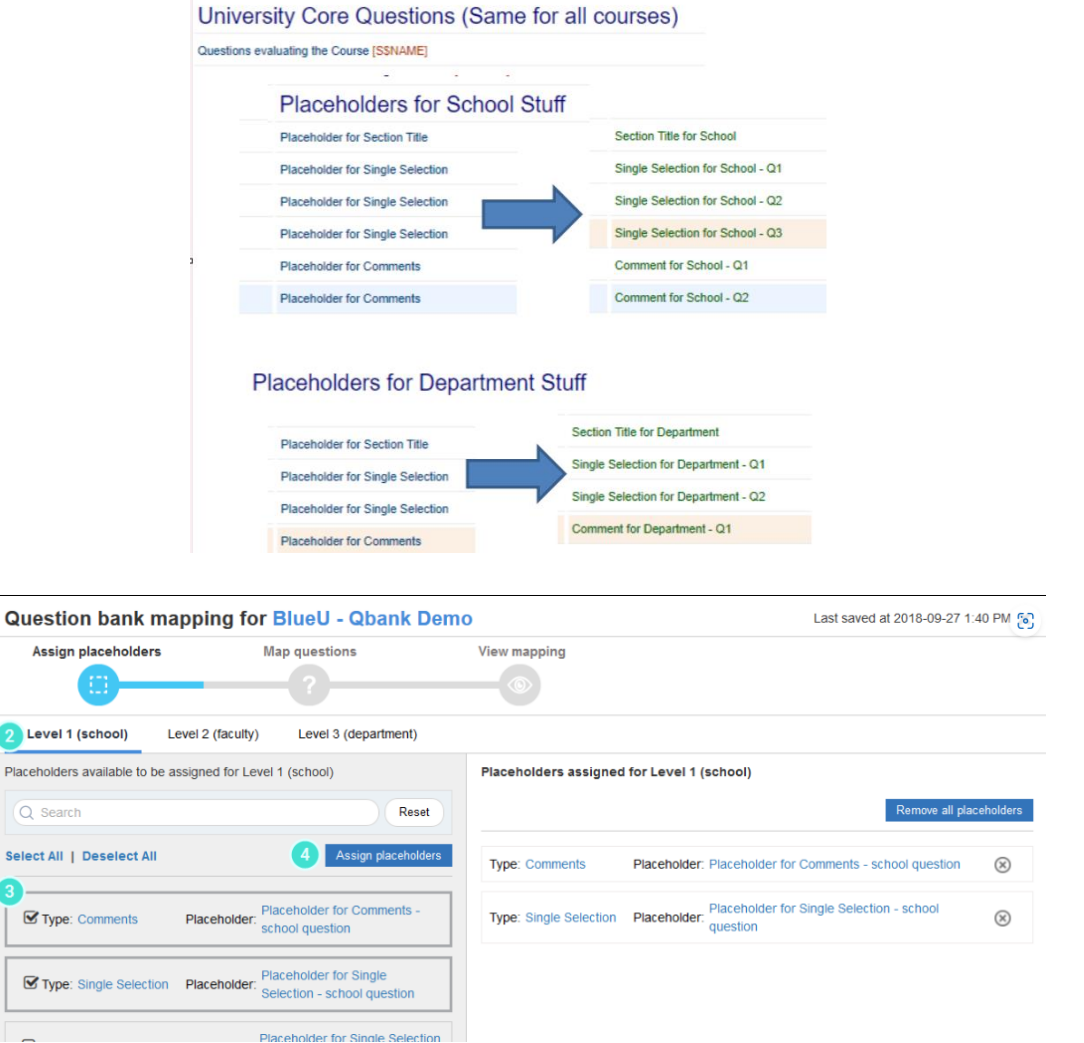

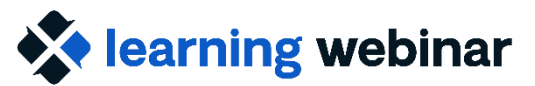

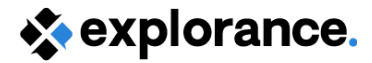

### Question Bank – Key things to know cont'd

 To include response data, add the placeholder question blocks to your report(s)

(Responses are mapped to the placeholder not the mapped question)

- Few limitations:
  - Virtual Question, Export response data from publish, crosscategory (see notes in the Online help)
  - Not supported with Project Mapping
- Question bank questions are supported with the Blue Dashboard

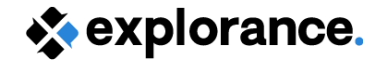

## **Question Bank – Common Scenario**

With Course Evaluations (using Multiple definition)

- Large questionnaire (exceeding project limits)
- Questionnaire includes :
  - Standard set of questions at the University level
  - Triggered questions at the School level
- Question bank questions for Departments, program etc. YES! It's not one or the other, both Triggers and Question bank can be used in the same Questionnaire

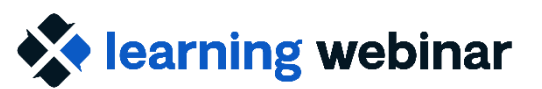

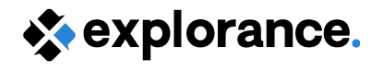

### **Resources:**

- Implementing question bank for course evaluations
- Question Bank Training Module in Explorance's <u>SmarterU LMS</u>\*\*
- (Webinar) Managing large questionnaires with Blue
- Several community presentations from past conferences:
  - Navigate to the <u>Bluenotes Knowledge base</u>
  - Enter "Question Bank" in the KB Search

\*\* no access? Talk to your Account Manager

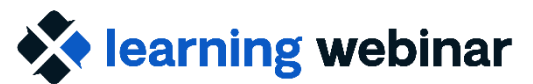

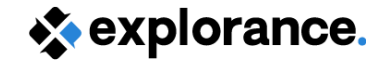

## **Continuous Surveys**

#### Question

How can I use Blue to collect feedback on student's workload on a weekly basis?

#### Answer

Several ways depending on the need!

- Week as subject
- Same as course eval setup but course split into weeks (in datasource or using DIG)
- Week: subject, Course: secondary subject using multiple definition & 3level relationship to tie course to student

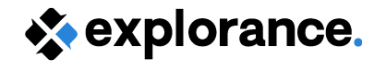

## Tips on building new surveys

- Define your inputs/outputs
- Determine what can/should be:
  - Automated
  - Delegated
  - Managed

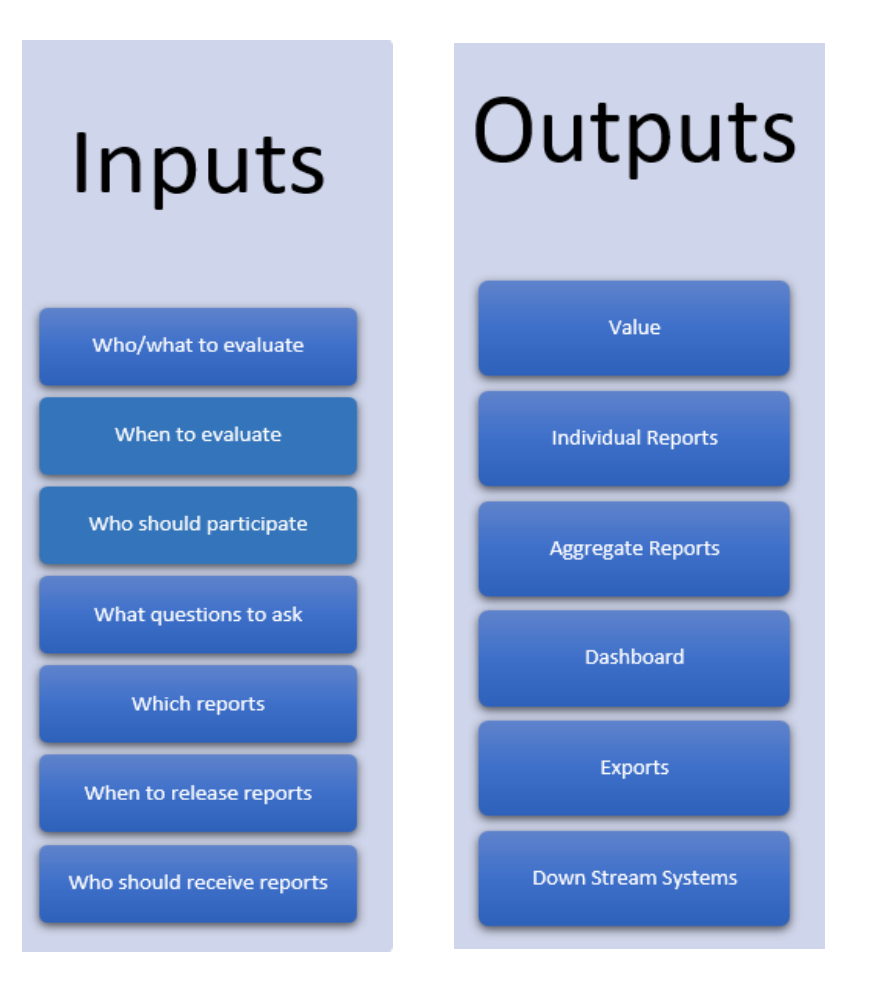

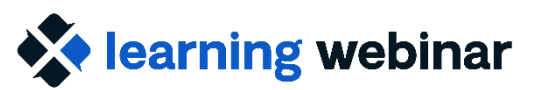

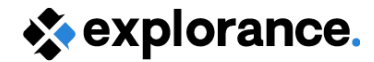

### **Resources:**

- Solutions and best practices
  - This type of project will be a great addition, stay tuned!
  - Use of Three-level relationship
- Fundamentals of Blue projects
- Data Integrity Gateway (DIG) power guide

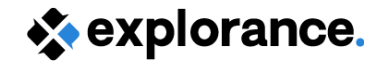

### **Community resources**

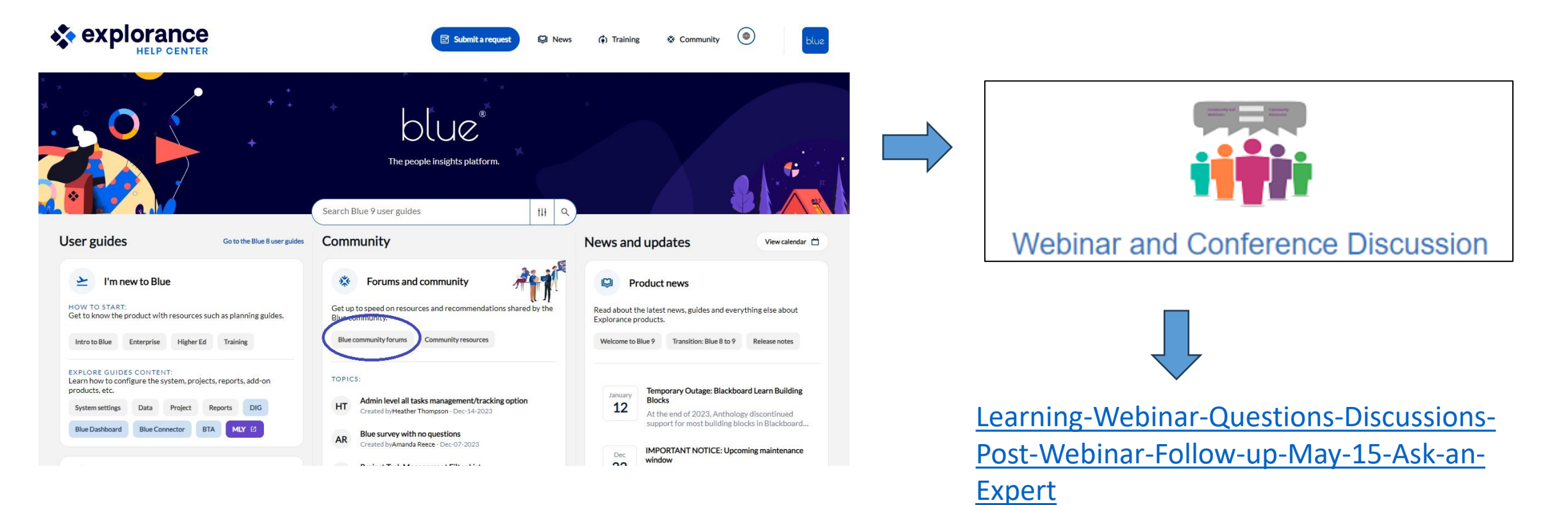

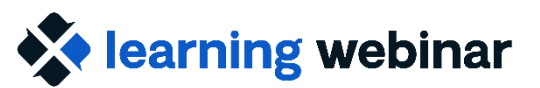

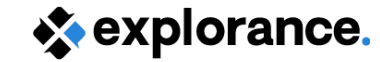

# Explorance world 2024

📩 June 25 to 28, 2024 🛛 🔸 💡 Montreal, Canada

### **Feedback for the Brave**

#### Connecting leaders working with Feedback Analytics to empower key business initiatives.

Explorance World 2024 conference caters to all who harness feedback and AI to nurture student success and employee experience – across all industries.

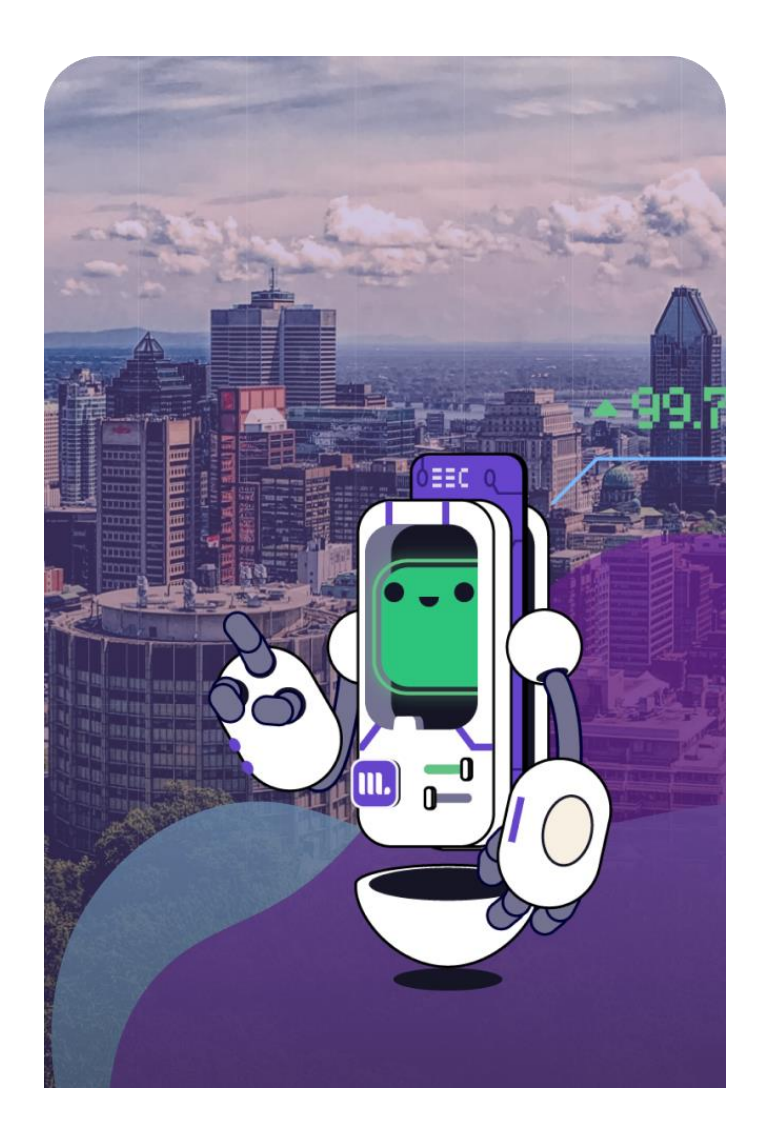